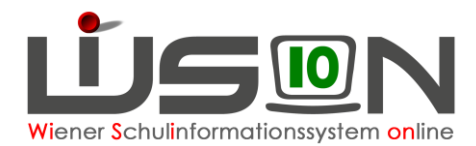

# Verwaltung von außerordentlichen Schüler/innen mit WiSion<sup>®</sup>

In dieser Handreichung wird beschrieben, welche Verwaltungsarbeiten bei ao-Schülerdatensätzen in WiSion® erforderlich sind.

## Zielgruppe:

Schulleiter/innen

## **Beschreibung:**

Das SchUG legt im § 4 fest, in welchem Fall der allgemeinen Schulpflicht unterliegende Kinder als außerordentliche Schüler aufzunehmen sind. Das zur Feststellung der Kenntnisse der Unterrichtssprache standardisierte und verpflichtend zu verwendende Testverfahren MIKA-D (siehe Schreiben BMBWF-27.903/0057-I/3/2018 vom 17.12.2018) ergibt Rückschlüsse für die Aufnahme

- 1. als ordentliche/r Schüler/in oder
- 2. als außerordentliche/r Schüler/in in Verbindung mit Sprachförderung in Deutschförderkursen gemäß § 8h Abs. 3 des Schulorganisationsgesetzes oder
- als außerordentliche/r Schüler/in in Verbindung mit Sprachförderung in Deutschförderklassen gemäß § 8h Abs. 2 des Schulorganisationsgesetzes geben.

## Vorarbeiten in WiSion<sup>®</sup>:

Der Datensatz des Kindes, bei dem die Außerordentlichkeit festgestellt wurde, ist in WiSion<sup>®</sup> der Schule zugeteilt.

## Zeitraum der Außerordentlichkeit

#### A) Beginn der Außerordentlichkeit

Menüpunkt Schüler/innen Untermenüpunkt Stand aktuell. Den gewünschten Schülerdatensatz auswählen und die Registerkarte *Schulstatus* anklicken.

Im Datenfeld "Außerordentlich von" ist das Datum des Beginns der Außerordentlichkeit zu erfassen. Dieses Datum muss entweder ident zum Datum im Datenfeld "Eintritt in die Stammschule" sein, oder zeitlich **davor** liegen (z.B. bei Wechsel von einer anderen Schule an die eigene Schule). Das Ende der Außerordentlichkeit wird von WiSion<sup>®</sup> automatisch berechnet.

**Hinweis:** Wird ein/e Schüler/in im Laufe des 2. Semesters als Seiteneinsteiger in der Schule aufgenommen, so berechnet WiSion<sup>®</sup> das Enddatum der Außerordentlichkeit erst mit Beginn des ersten Tages des folgenden Schuljahres.

| Bei "bisheriger Schulbesuch" kann ein entsprechendes Hake | rl |
|-----------------------------------------------------------|----|
| gesetzt werden.                                           |    |

Schaltfläche Speichern klicken.

bisheriger Schulbesuch

Ausland

- Bundesland
- AHS/BHS

Aufstieg im aktuellen Schuljahr infolge eines fremdsprachigen Schulbesuchs im Ausland

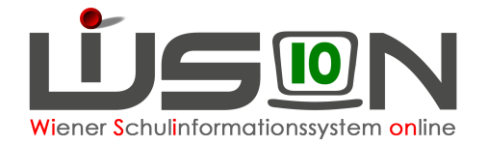

### B) Hakerl "ao"

Das Kontrollkästchen "Außerordentlich" enthält dann ein Hakerl ☑, wenn das aktuelle Tagesdatum im Zeitbereich der Datenfelder "Außerordentlich von" und "bis" liegt.

### C) Beendigung der Außerordentlichkeit

Wird der Status "Außerordentlichkeit" vor Ablauf des von WiSion<sup>®</sup> errechneten Wertes aufgehoben, so wird im Datenfeld "Außerordentlich bis" über das Kalenderwerkzeug das nunmehrige Enddatum eingetragen. Zuvor ist im G-Buch des Kindes der Beschluss BS1 "Aufheben der Außerordentlichkeit" anzulegen, damit die Aufhebung protokolliert ist:

Schüler/innen → Stand aktuell → Schüler/in filtern → Registerkarte: G-Buch Gremium auswählen – Bezeichnung – Datum – SF "Beschluss anlegen" → wird im G-Buch des Kindes vermerkt

| Beschlüsse        |                          |  |
|-------------------|--------------------------|--|
| Gremium           | § 57 SCHUG 💌             |  |
| Bezeichnung       | BS1 - Aufhebung Außero 💌 |  |
| beschlossen am    | 11.01.2019               |  |
| Beschluss anlegen |                          |  |

Im Anschluss sind auf der Registerkarte Schulstatus folgende Schritte durchzuführen:

- Im Datenfeld "Außerordentlich bis" ist das Datum des Endes der Außerordentlichkeit zu erfassen. Dieses Datum muss ident zum Beschlussdatum sein.
- Die SFKZ ist zu überprüfen und gegebenenfalls die SFKZ für ordentliche Schüler/innen einzutragen.

#### Hinweis: Die Außerordentlichkeit endet automatisch nach spätestens 4 Semestern. In einem solchen Fall ist dennoch die SFKZ zu überprüfen und die SFKZ für ordentliche Schüler/innen einzutragen.

## Einarbeitung der Ergebnisse der MIKA-D Testung:

#### A) Unzureichend:

Bei allen Schüler/innen mit Testergebnis "unzureichend" sind auf der Registerkarte "Schulstatus" (auch mit Mehrfachbearbeitung möglich) folgende Daten einzutragen:

- 1) Sprachkompetenzstufe "unzureichend"
- 2) Schulformenkennzahl: <u>"0109" an VS; "0578" an SO;</u> "<u>0835" an NMS;</u> "<u>0455" an PTS</u> Bitte, keine anderen SFKZ eintragen.
- 3) Bei Schulneulingen ist als Stichtag für AO-Status der erste Schultag des darauffolgenden Schuljahres, bei Seiteneinsteigern der Eintritt in die Stammschule als Stichtag einzutragen.

#### **B)** Mangelhaft:

Bei allen Schüler/innen mit Testergebnis "mangelhaft" sind auf der Registerkarte "Schulstatus" (auch mit Mehrfachbearbeitung möglich) folgende Daten einzutragen:

- 1) Sprachkompetenzstufe "mangelhaft"
- Die Schulformenkennzahl, die an der Schule auch f
  ür ordentliche Sch
  üler/innen zur Anwendung kommt, ist entsprechend einzutragen. (NICHT jedoch oben erwähnte Kennzahlen: "0109" an VS; "0578" an SO; "0835" an NMS; "0455" an PTS).
- 3) Bei Schulneulingen ist als Stichtag für AO-Status der erste Schultag des darauffolgenden Schuljahres, bei Seiteneinsteigern der Eintritt in die Stammschule als Stichtag einzutragen.

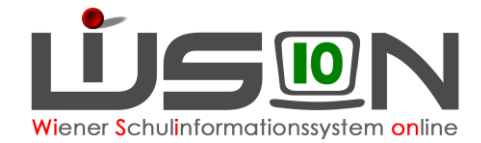

## C) Ausreichend:

Ergibt das Testergebnis "ausreichend", so ist der/die Schüler/in als ordentliche/r Schüler/in zu führen. Es sind auf der Registerkarte "Schulstatus" (auch mit Mehrfachbearbeitung möglich) folgende Daten einzutragen:

- 1) Sprachkompetenzstufe "ausreichend"
- 2) Die Schulformenkennzahl, die an der Schule für ordentliche Schüler/innen zur Anwendung kommt, ist einzutragen.
- Bei vorzeitigem Aufheben der Außerordentlichkeit ist der Beschluss anzulegen und im Datenfeld "Außerordentlich bis" ist das Datum des Endes der Außerordentlichkeit zu erfassen. Dieses Datum muss ident zum Beschlussdatum sein.

## Förderung außerordentlicher Schüler/innen

#### A) Deutschförderklasse → siehe Handreichung "Deutschförderklasse"

Jene außerordentlichen Schüler/innen, die auf Basis des standardisierten Testergebnisses – MIKA-D über unzureichende Deutschkenntnisse verfügen, werden einer Deutschförderklasse zugeteilt.

Ab acht Schüler/innen pro Schule ist verbindlich eine Deutschförderklasse einzurichten. Deutschförderklassen werden in WiSion<sup>®</sup> als Gruppe abgebildet. Sie dürfen keinesfalls als Stammklassen angelegt werden, weil sie sonst in der Meldung zur Bildungsdokumentation gemeldet werden würden.

Sind es weniger als acht Schüler/innen, so erfolgt die Sprachförderung in einem Sprachförderkurs oder in integrativer Form.

Dabei ist die SFKZ "0109"; "0578"; "0835" oder "0455" auf der Registerkarte "Schulstatus" jedoch unbedingt bei zu behalten!

#### D) Deutschförderkurs → siehe Handreichung "Gruppen für fördernde und unterstützende Maßnahmen"

Jene außerordentlichen Schüler/innen, die auf Basis des standardisierten Testergebnisses – MIKA-D über mangelhafte Deutschkenntnisse verfügen, können in der KGE in "Deutschförderkursen" eingepflegt werden, wenn die Anzahl von 8 Kindern oder mehr gegeben ist.

Bei weniger als acht Schüler/innen erfolgt in der Regelklasse unterrichtsparallele Deutschförderung im Ausmaß von 6 Wochenstunden.

Für integrativen Unterricht ist in WiSion<sup>®</sup> keine Gruppe anzulegen.

## Beurteilung außerordentlicher Schüler/innen

Das Gesetz sieht nicht mehr vor, dass ao-Kinder "automatisch aufsteigen". Zum Aufsteigen sind ein Beschluss der Klassenkonferenz und eine entsprechende Klausel im Jahreszeugnis erforderlich.

Handreichungen: "Beschlüsse erfassen" sowie die Handreichungen zu den Beurteilungen.

AO-Schüler/innen erhalten nach dem 1. Semester eine Schulnachricht / eine Semesterinformation auf weißem Papier und am Schulschluss eine Schulbesuchsbestätigung auf Adlerpapier.